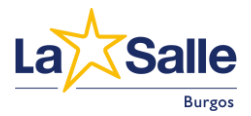

## GUÍA PARA LA MATRICULACIÓN EN EL CENTRO

Para acceder al formulario de matrícula, deberemos entrar primero en la página web del centro:

## https://lasalleburgos.es

y en la sección "secretaría", encontraremos el enlace al formulario correspondiente.

| (+34) 947 24 45 44 | colegio@lasalleburgos.es | Av. del Cid Campeador, 23, 09005 Bur | gos         |          | f                                | y 0      |  |
|--------------------|--------------------------|--------------------------------------|-------------|----------|----------------------------------|----------|--|
|                    | le                       | quiénes somos +                      | educación + | noticias | secretaría +                     | sallenet |  |
|                    |                          |                                      |             |          | matriculación de<br>bachillerato |          |  |

Este enlace nos llevará directamente al formulario de matrícula:

| 🖻 \star Inscripción 🛛 🗙 🕂                                                                           | k                                                                                                    |                        |               |            |   |
|----------------------------------------------------------------------------------------------------|----------------------------------------------------------------------------------------------------|------------------------|---------------|------------|---|
| → C @ ○ A == https://a                                                                              | asalleburgos. <b>sallenet.org</b> /mod/sallenet/inscrip                                                                                                    | ciones/solic 🗉 😭       | 8             | ♥ @        | £ |
|                                                                                                    |                                                                                                    |                        |               |            |   |
|                                                                                                    |                                                                                                    |                        |               |            |   |
| La Salle                                                                                            | J ESCOLAR 2024/2025                                                                                                    |                        |               |            |   |
| Langer Formation of promition and p                                                                 |                                                                                                    |                        |               |            |   |
|                                                                                                    | Si ya has realizado tu                                                                                                    | solicitud, puedes cons | ultarla esc   | Consultar  |   |
|                                                                                                    |                                                                                                    |                        |               |            |   |
| Datos del alumno                                                                                    |                                                                                                    |                        |               |            |   |
|                                                                                                    | and a supervision of the state of the state |                        |               |            |   |
| La no cumplimentacion del presente formulario p<br>(Los datos marcados con * son de obligatoria cui | uede suponer la imposibilidad de formalizar la r<br>nplimentación).                                                                                                    | natricula del alumno e | n este centro | educativo. |   |
| Enlace al documento: Documento de información                                                       | n del centro a la familia                                                                                                    |                        |               |            |   |
| Como progenitor/tutor(a) del alumno/a a                                                             | **NINOLINO**                                                                                                    |                        |               |            |   |
| continuación citado, he leído el documento<br>de información del centro a la familia y              |                                                                                                    |                        |               |            |   |
| acepto las normas y condiciones en él                                                               |                                                                                                    |                        |               |            |   |
| recogidas. *                                                                                        |                                                                                                    |                        |               |            |   |
| DATOS A CUMPLIMENTAR PARA EL AL                                                                     | UMNO/A                                                                                                    |                        |               |            |   |
|                                                                                                    |                                                                                                    |                        |               |            |   |
| Curso en el que se matricula *                                                                      | **NINGUNO** v                                                                                                    |                        |               |            |   |
| Nombre *                                                                                            |                                                                                                    |                        |               |            |   |
| Nonibi C                                                                                            |                                                                                                    |                        |               |            |   |
| Primer apellido *                                                                                   |                                                                                                    |                        |               |            |   |
|                                                                                                    |                                                                                                    |                        |               |            |   |
| Segundo apellido                                                                                    |                                                                                                    |                        |               |            |   |
| Saura A                                                                                             |                                                                                                    |                        |               |            |   |
| Зеко                                                                                                | **NINGUNO** v                                                                                                    |                        |               |            |   |
| Fecha de nacimiento *                                                                               |                                                                                                    |                        |               |            |   |
|                                                                                                    |                                                                                                    |                        |               |            |   |
| Tipo de Documento de Identidad                                                                      | **NINGUNO** ~                                                                                                    |                        |               |            |   |
|                                                                                                    |                                                                                                    |                        |               |            |   |
| N <sup>-</sup> Documento de Identidad                                                               |                                                                                                    |                        |               |            |   |
| DATOS DE CONTACTO del alumno/a                                                                      |                                                                                                    |                        |               |            |   |
|                                                                                                    |                                                                                                    |                        |               |            |   |
|                                                                                                    |                                                                                                    |                        |               |            |   |

Complete los datos que se solicitan tanto para el alumno como para, al menos, el primero de los progenitores.

Es importante que lea el *Documento de información del centro a la familia* y que acepte las normas y condiciones que en él se describen.

Tenga en cuenta que todos aquellos datos que aparecen marcados con un asterisco son datos de cumplimentación obligatoria

| Curso en el que se matricul | **NINGUNO** |
|-----------------------------|-------------|
| Nombret                     |             |
| Primer apellid              |             |
|                             |             |

Como progenitor es muy importante que indique una dirección de correo electrónico ya que será en esa dirección donde reciba la información del estado de aceptación de la matrícula, así como las credenciales de acceso a la plataforma Sallenet desde donde podrá terminar el proceso de matrícula con la correspondiente reserva de libros y material escolar, equipación deportiva, uniforme (para los cursos desde infantil hasta 6º de primaria), actividades extraescolares, etc.

Al final del formulario encontrará el botón (verde) para guardar la solicitud que acaba de rellenar.

| Teléfono 3        |
|-------------------|
| Guardar solicitud |

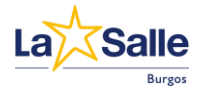

Si falta algún dato o alguno de los datos tecleados no es correcto, se mostrará un mensaje al final del formulario indicando el número de datos incorrectos y la posible causa del error y los datos incorrectos se mostrarán marcados en rojo:

| Teléfono 3                                                                                               | 947 00 00 00                                                                                                    |
|----------------------------------------------------------------------------------------------------|----------------------------------------------------------------------------------------------------|
|                                                                                                    | Guardar solicitud                                                                                                    |
| Una vez guardada esta solicitud se le mostrará un<br>página, el estado en el que se encuentra esta solic | código de seguimiento. Tome nota de él para poder consultar en adelante y desde esta misma<br>itud (en trámite, rechazada o aceptada): |
| Atención: Debes revisar 1 campos del formulari<br>Los teléfonos deben ser 9 dígitos numéricos            | 0                                                                                                    |

Si todos los datos son correctos, se mostrará un mensaje emergente pidiéndonos confirmación para proceder a la grabación de los datos:

| ſ   | Iasalleburgos.sallenet.org                                                           |
|-----|--------------------------------------------------------------------------------------|
| lêi | La solicitud está preparada para enviarse, pulsa Aceptar para grabar la<br>solicitud |
| léi | Aceptar Cancelar                                                                     |

Una vez guardada la solicitud se le mostrará un código de seguimiento

| Solicitud completad      | la Solicitud guardada con éxito                                                       |    |
|--------------------------|---------------------------------------------------------------------------------------|----|
| con el localizador de su | solicitud es. troxyrimD<br>odrá recuperar su solicitud v conocer el estado de la misn | 19 |

que también recibirá en la dirección de correo que ha especificado:

| ÷ | e () ii E :                                                                                                    | 1                      | of 20         | <            | > E        | is • |
|---|----------------------------------------------------------------------------------------------------|------------------------|---------------|--------------|------------|------|
|   | La Salle: MATRÍCULA CURSO ESCOLAR 🕨 🔤                                                                                                    |                        |               |              | ¢          | Ø    |
|   | La Salle <lasalleburgos-noreply@sallenet.es><br/>to me ▼</lasalleburgos-noreply@sallenet.es>                                                            | 10:14 (2 minutes ago   | ☆             | ٢            | ¢          | :    |
|   | Ha realizado una solicitud con éxito en La Salle para la inscripción: MATRÍCULA CURS                                                                    | O ESCOLAR.             |               |              |            |      |
|   | Si desea consultar su solicitud y conocer el estado de la misma puede hacerlo mediant                                                                   | te los siguientes dato | s:            |              |            |      |
|   | Enlace: https://lasalleburgos.sallenet.org/mod/sallenet/inscripciones/solicitud.php?<br>xGR)Yg264PFztXKHw                                               | key=7dMZf!prkQCyL      | <u>əWq39ı</u> | <u>mNvVD</u> | <u>Jh@</u> |      |
|   | Localizador: tF3xjHMD                                                                                                    |                        |               |              |            |      |
|   | Este correo electrónico es una notificación, no responda directamente a esta dirección<br>hacerlo a la dirección <u>administracion@lasalleburgos.es</u> | n. Si desea comunica   | rse con       | ı el cen     | tro pue    | ede  |
|   | ← Reply ← Forward ③                                                                                                    |                        |               |              |            |      |

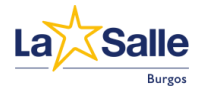

Este código le servirá, si accede de nuevo a la dirección del formulario, para revisar el estado en que se encuentra su solicitud de matrícula.

| _ | Ō             | ×               | Inscripción                      |                       |                    | ×                  | +                       |                     | _                | _                        |                        |              |         |         | _        | _        | _       | _      |       | `       | ~      |                 |       |   | × |
|---|---------------|-----------------|----------------------------------|-----------------------|--------------------|--------------------|-------------------------|---------------------|------------------|--------------------------|------------------------|--------------|---------|---------|----------|----------|---------|--------|-------|---------|--------|-----------------|-------|---|---|
| ← | $\rightarrow$ | С               | ۵                                | 0                     | 8                  | <mark>₀≏</mark> ht |                         | alleburg            | os.sal           | llenet.o                 | org/m                  |              |         |         |          |          | ud.php  | Ð      | ☆     |         | ~      | ${igsidential}$ | ۹     | ப | ≡ |
|   |               |                 |                                  |                       |                    |                    |                         |                     |                  |                          |                        |              |         |         |          |          |         |        |       |         |        |                 |       |   | ^ |
|   | La            |                 |                                  | TRÍC<br>ulario c      | ULA<br>le pre      | CU<br>matríc       | RSO E<br>ula para r     | SCOL                | LAR<br>familia   | <b>2024</b><br>as - Curs | <b>4/20</b><br>rso 20: | 25<br>24/202 | 25      |         |          |          |         |        |       |         |        |                 |       |   | 1 |
|   |               |                 |                                  |                       |                    |                    |                         |                     |                  |                          | Ę                      | tF           | 3xjHM   | D       |          |          |         |        |       |         |        | Cons            | ultar |   |   |
|   | Date          | os del          | alumno                           |                       |                    |                    |                         |                     |                  |                          |                        |              |         |         |          |          |         |        |       |         |        |                 |       |   |   |
|   | La no<br>(Los | o cump<br>datos | olimentación d<br>marcados con   | lel pres<br>1 * son d | ente fi<br>de obli | ormula<br>igatori  | ario puedo<br>a cumplin | e supon<br>nentació | er la ir<br>ön). | mposib                   | bilidad                | l de foi     | rmaliza | r la ma | atricula | a del al | umno ei | n este | centi | ro educ | ativo. |                 |       |   |   |
|   | Enlad         | ce al d         | ocumento: Do                     | cumen                 | to de i            | nform              | ación del               | centro a            | a la fai         | milia                    |                        |              |         |         |          |          |         |        |       |         |        |                 |       |   |   |
|   | с             | Continu         | omo progenito<br>ación citado, l | or/tutor<br>he leído  | (a) de<br>o el do  | l alum<br>cumer    | no/a a<br>nto de        | **NI                | INGUN            | NO**                     |                        |              |         |         | ~        |          |         |        |       |         |        |                 |       |   |   |
|   | in            | iforma<br>n     | ción del centro<br>ormas y condi | o a la fa<br>iciones  | en él              | y acep<br>recogi   | to las<br>das. *        |                     |                  |                          |                        |              |         |         |          |          |         |        |       |         |        |                 |       |   |   |
|   | DAT           | OS A            | CUMPLIME                         | INTAR                 | r Paf              | ra el              | . ALUMI                 | NO/A                |                  |                          |                        |              |         |         |          |          |         |        |       |         |        |                 |       |   | ~ |

Si procede a consultar el estado de su solicitud recibirá como respuesta una pantalla como esta:

| → O w                                                                                                    | O B a= https                                                                                                    |                                | urgos.sallen                  | net.org/mod/   |        | ∃ ☆ | * | ⊠                     | ۲ |
|----------------------------------------------------------------------------------------------------|----------------------------------------------------------------------------------------------------|--------------------------------|-------------------------------|----------------|--------|-----|---|-----------------------|---|
|                                                                                                    |                                                                                                    |                                |                               |                |        |     |   |                       |   |
|                                                                                                    |                                                                                                    |                                |                               |                |        |     |   |                       |   |
|                                                                                                    | TRÍCULA CUF                                                                                                    | RSO ES                         | COLAR                         | 2024/202       | 5      |     |   |                       |   |
| Burges Form                                                                                                    | ulario de prematricu                                                                                                    | ula para nu                    | evas familia                  | s - Curso 2024 | 4/2025 |     |   |                       |   |
| Datos conecalos                                                                                                    |                                                                                                    |                                |                               |                |        |     |   |                       |   |
| Estado                                                                                                    | En trámite                                                                                                    |                                |                               |                |        |     |   |                       |   |
| Observación                                                                                                    |                                                                                                    |                                |                               |                |        |     |   |                       |   |
| Localizador                                                                                                    | tF3xjHMD                                                                                                    |                                |                               |                |        |     |   |                       |   |
| Fecha                                                                                                    | 19/06/2024 10:0                                                                                                    | 06:23                          |                               |                |        |     |   |                       |   |
| Usuario                                                                                                    |                                                                                                    |                                |                               |                |        |     |   |                       |   |
| Usuario que realiza la                                                                                                    |                                                                                                    |                                |                               |                |        |     |   |                       |   |
| solicitud                                                                                                    |                                                                                                    |                                |                               |                |        |     |   |                       |   |
| Como progenitor/tute                                                                                                    | or(a) del alumno/a a<br>leido el documento                                                                                                    | Si                             |                               |                |        |     | v | )                     |   |
| Como progenitor/tut<br>continuación citado, he<br>de información del<br>acepto las normas                                  | or(a) del alumno/a a<br>·leido el documento<br>centro a la familia y<br>y condiciones en él<br>recogidas.                                                                                         | Si                             |                               |                |        |     | v | )                     |   |
| Como progenitorflut<br>continuación citado, he<br>de información del<br>acepto las normas                                  | or(a) del alumno/a a<br>leido el documento<br>centro a la familia y<br>y condiciones en èl<br>recogidas.<br>ENTAR PARA EL                                                                         | Si                             | O/A                           |                |        |     | v | )                     |   |
| Como progenitor/lut<br>continuación citado, he<br>de información del<br>acepto las normas<br>DATOS A CUMPLIME<br>Curso en  | or(a) del alumno/a a<br>leido el documento<br>centro a la familia y<br>y condiciones en él<br>recogidas.<br>ENTAR PARA EL                                                                         | Si<br>ALUMN<br>1°              | D/A<br>BACH                   |                |        |     | v |                       |   |
| Como progenitorfluti<br>continuación citado, he<br>de información del<br>acepto las normas<br>DATOS A CUMPLIME<br>Curso en | or(a) del alumno/a a<br>leido el documento<br>centro a la familia y<br>y condiciones en él<br>recogidas.<br>ENTAR PARA EL<br>el que se matricula<br>Nombre                                        | Si<br>ALUMN<br>1°              | D/A<br>BACH<br>mno1           |                |        |     | ~ |                       |   |
| Como progenitor/fut<br>continuación citado, he<br>de información del<br>acepto las normas<br>DATOS A CUMPLIME<br>Curso en  | or(a) del alumno/a a<br>leido el documento<br>centro a la familia y<br>y condiciones en el<br>recogidas.<br>ENTAR PARA EL<br>el que se matricula<br>Nombre<br>Primer apellido                     | Si<br>ALUMN<br>1°<br>Alt       | D/A<br>BACH<br>mno1           |                |        |     | ~ | )<br>]<br>]           |   |
| Como progenitoritut<br>continuación citado, ha<br>de información del<br>acopto las normas<br>DATOS A CUMPLIME<br>Curso en  | or(a) del alumno/a a<br>leido el documento<br>centro a la familia y<br>y condiciones en él<br>recogidas.<br>ENTAR PARA EL<br>el que se matricula<br>Nombre<br>Primer apellido                     | Si<br>ALUMN<br>1°<br>Alu<br>de | D/A<br>BACH<br>mno1<br>Prueba |                |        |     | v | )<br>]<br>]           |   |
| Como progenitorfut<br>continuación citado, ho<br>de información del<br>acepto las normas<br>DATOS A CUMPLIME<br>Curso en   | or(a) del alumno/a a l<br>leido el documento<br>centro a la familia y<br>condiciones en él<br>recogidas.<br>ENTAR PARA EL<br>el que se matricula<br>Nombre<br>Primer apellido<br>Segundo apellido | Si<br>ALUMN<br>1°<br>Alu<br>de | D/A<br>BACH<br>mno1<br>Prueba |                |        |     | • | )<br>)<br>)<br>)      |   |
| Como progenitaritut<br>continuación citado, ho<br>de información del<br>acepto las normas<br>DATOS A CUMPLIME<br>Curso en  | or(a) del alumnola a<br>leido el documento<br>centro a la familia y<br>y condiciones en él<br>recogidas.<br>ENTAR PARA EL<br>el que se matricula<br>Nombre<br>Primer apellido<br>Segundo apellido | Si<br>ALUMN<br>Alu<br>Ho       | D/A<br>BACH<br>mno1<br>Prueba |                |        |     |   | )<br>)<br>)<br>)<br>) |   |

Donde, además de comprobar si su solicitud ha sido aceptada o está en trámite, podrá revisar los datos con los que en su momento cumplimentó dicha solicitud y podrá también cambiar los que precise.

## Importante:

Si añade o modifica alguno de los datos, no olvide bajar hasta el final del formulario para pulsar nuevamente el botón "Guardar solicitud" para así grabar la nueva información en su solicitud.

|                                    |                                                     | Teléfono 3                                  |                                                  |                      |                       |                           |                        |                    |                |                 |                   |               |
|------------------------------------|-----------------------------------------------------|---------------------------------------------|--------------------------------------------------|----------------------|-----------------------|---------------------------|------------------------|--------------------|----------------|-----------------|-------------------|---------------|
|                                    |                                                     |                                             |                                                  |                      |                       |                           |                        |                    |                |                 |                   |               |
|                                    |                                                     |                                             |                                                  |                      |                       |                           |                        |                    |                |                 |                   |               |
|                                    |                                                     |                                             |                                                  |                      |                       |                           |                        |                    |                |                 |                   |               |
|                                    |                                                     |                                             |                                                  |                      |                       |                           |                        |                    |                |                 |                   |               |
| Jna vez gu                         | ardada esta so                                      | licitud se le n                             | iostrará un ci                                   | idigo de             | seguimie              | ento. Tom                 | nota de                | él para            | pode           | cons            | ultar e           | n<br>ntada):  |
| Jna vez gu<br>adelante y<br>Volver | ardada esta so<br>desde esta mis<br>Guardar solicit | licitud se le n<br>ma página, e<br>ud 🔒 Imp | ostrará un c<br>estado en el<br>imir solicituo   | idigo de<br>que se e | seguimie<br>encuentra | ento. Tom<br>a esta soli  | e nota de<br>citud (er | él para<br>trámite | pode<br>, rech | r cons<br>azada | ultar e<br>o acej | :n<br>ptada): |
| Jna vez gu<br>adelante y<br>Volver | ardada esta so<br>desde esta mis<br>Guardar solicit | licitud se le n<br>ma página, e<br>ud 🔒 Imp | iostrará un ci<br>estado en el<br>imir solicituo | idigo de<br>que se e | seguimie<br>encuentra | ento. Tomo<br>a esta soli | e nota de<br>citud (er | él para<br>trámite | pode<br>, rech | cons<br>azada   | ultar e<br>o acej | :n<br>ptada): |

Cuando, desde administración del centro, se procese su solicitud, recibirá en respuesta dos correos electrónicos en la dirección que especificó entre sus datos personales.

En caso de haber sido aceptada su solicitud, el primero de ellos le informará de sus nuevas credenciales para acceder a la plataforma Sallenet del colegio de Burgos, donde podrá realizar tramites adicionales de cara al próximo curso:

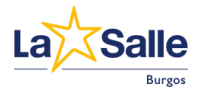

| ÷ |                                                                                                    | 2 of | 23 | < | > E | s T |
|---|----------------------------------------------------------------------------------------------------|------|----|---|-----|-----|
|   | Credenciales acceso a plataforma Sallenet 🍃 🔤 🛪                                                                                                    |      |    |   | ⇔   | Ľ   |
|   | La Salle <lasalleburgos-noreply@sallenet.es> 13:57 (2 minutes<br/>to me ▼<br/>Estimado/a usuario/a de la plataforma Sallenet,<br/>A continuación le facilitamos sus credenciales de acceso:<br/>• Usuario: padre1deprueba<br/>• Contraseña: XgF)tdjn2%</lasalleburgos-noreply@sallenet.es> | ago) | ☆  | ٢ | ¢   | :   |
|   | Pueden acceder a la página web de la plataforma de su centro usando el siguiente enlace:<br><u>https://lasaileburgos.sallenet.org</u><br>Saludos cordiales                                                                                                    |      |    |   |     |     |

Y el segundo mensaje le informará del estado en que se encuentra su solicitud:

| ÷ |                                                                                                    |
|---|----------------------------------------------------------------------------------------------------|
|   | La Salle: ACTUALIZACIÓN MATRÍCULA CURSO ESCOLAR 🕨 📾 🖙 🛛 🔤                                                                                                    |
|   | La Salle dasalleburgos-noreply@sallenet.es> 13:57 (6 minutes ago) ☆ 😳 ← 🔅 to me ▾                                                                                                    |
|   | La Salle ha actualizado el estado de su solicitud para la inscripción: MATRÍCULA CURSO ESCOLAR.                                                                                                   |
|   | Estado: Aceptada                                                                                                    |
|   | Si desea acceder a su solicitud puede hacerlo mediante los siguientes datos:                                                                                                    |
|   | Enlace: https://lasalleburgos.sallenet.org/mod/sallenet/inscripciones/solicitud.php?key=7dMZflprkQCyLbWq39mNvVDJh@<br>xGR)Yg264PFzXIXHw                                                           |
|   | Localizador: tF3xjHMD                                                                                                    |
|   | Este correo electrónico es una notificación, no responda directamente a esta dirección. Si desea comunicarse con el centro puede<br>hacerlo a la dirección <u>administracion@lasalleburgos.es</u> |

Ahora que dispone de sus credenciales ya puede acceder a Sallenet:

| La Salle<br>Burgos                                                                                                    | Iniciar sesión<br>padre1deprueba<br> |  |  |  |  |  |
|----------------------------------------------------------------------------------------------------|--------------------------------------|--|--|--|--|--|
| La) Salle<br>SALLENET                                                                                                    | Síguenos en 🐨 🕜 😏 🚱 💶                |  |  |  |  |  |
| Si quiere continuar navegando en el sitio, tiene que aceptar algunas de nuestras políticas.<br>Rechazar las no esenciales Aceptar todas Ver Ajustes |                                      |  |  |  |  |  |

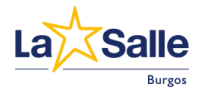

Lo primero que deberá hacer una vez acceda será cambiar su contraseña por una que vd. encuentre más intuitiva o más fácil de recordar.

Una vez cambiada su contraseña y haya aceptado la política de cookies de la plataforma, ya tendrá acceso a su página principal como usuario en la que encontrará diferentes servicios y acceso a módulos de uso general en el centro.

| 💼 🔀 La Salle Burgos   Sallenet                                                                         | × +                                                                                                    | ~                                                                             |                                                                                                    | -                                                                                  |                                         | × |
|----------------------------------------------------------------------------------------------------|----------------------------------------------------------------------------------------------------|-------------------------------------------------------------------------------|----------------------------------------------------------------------------------------------------|------------------------------------------------------------------------------------|-----------------------------------------|---|
| $\leftarrow \rightarrow$ C $\textcircled{o}$ O                                                         | A 🚭 https://lasalleburgos.sallenet.org                                                                                                    | *                                                                             | ⊠ 7                                                                                                    | <u>د</u>                                                                           | ്                                       | ≡ |
| ≡ LaズSalle   Burgos                                                                                    | Web Reflexión Notificaciones Reserva de Salas ES- 🎗                                                                                                    | <b>р</b> Р:                                                                   | adre1 de F                                                                                                    | rueba                                                                              | Pd                                      | Â |
| A Página Principal                                                                                     | Página Principal                                                                                                    |                                                                               |                                                                                                    |                                                                                    |                                         | _ |
| Mi Sallenet<br>Familias<br>Comunicaciones<br>Otras Plataformas<br>Sallenet Info<br>Alambique<br>Estela | Acceso al módulo desde el que se<br>puede llevar a cabo la reserva de<br>libros y material escolar.<br>No estás aún matriculado en ni<br>No estás aún matriculado en ni | Ins<br>Re:<br>Ser<br>(Acti<br>Acti<br>(Inat<br>(Inat<br>(Acti<br>Equ<br>(Acti | cripcior<br>servas<br>vicio Com<br>vo hasta 31/<br>v. Madrug:<br>vo hasta 31/<br>vidades E<br>vo)<br>forme Esc<br>vo hasta 16/<br>ipación D<br>vo hasta 16/ | edor 24<br>08)<br>adores 2<br>08)<br>xtraesc<br>olar 24/<br>08)<br>eportiva<br>08) | /25<br>24/25<br>olares<br>25<br>a 24/25 |   |
| 6 HARA                                                                                                 |                                                                                                    |                                                                               |                                                                                                    | ·                                                                                  |                                         |   |
| - Web Colegio                                                                                          |                                                                                                    | CO<br>Mer                                                                     | MEDOR                                                                                                    |                                                                                    |                                         |   |
| ۷<br>۲                                                                                                 |                                                                                                    |                                                                               |                                                                                                    |                                                                                    |                                         | > |

Una vez llegados a este punto, desde esta pantalla tendrá acceso a los distintos módulos desde los que llevar a cabo la reserva de materiales o reserva de plaza en los distintos servicios disponibles en el centro.

De hecho, será necesario, según los distintos niveles, llevar a cabo la siguientes reservas:

- Aula de 2 años y 1º de Infantil: Equipación deportiva (chandal y camiseta) que hará las veces de uniforme escolar para estos alumnos.
- Desde 2º de Infantil hasta 6º de Ed. Primaria: Equipación deportiva y uniforme escolar.
- Desde 1º de Ed. Secundaria hasta 1º de Bachillerato: Equipación deportiva.

En todas las etapas se podrán inscribir tanto en el servicio de madrugadores como en el comedor escolar.

Para llevar a cabo la reserva de libros deberán acceder primero al módulo "Familias".

| 💼 📩 La Salle Burgos   Salle                    | t × +             |                                 |
|------------------------------------------------|-------------------|---------------------------------|
| $\leftarrow$ $\rightarrow$ C $\textcircled{a}$ | D 🗛 🕶 https://las | alleburgos. <b>sallenet.org</b> |
| ≡ Lak Salle   Burgos                           |                   | Web Refle                       |
| 🖀 Página Principal                             | Página Principal  | I                               |
| Mi Sallenet                                    |                   |                                 |
| 🙀 Familias                                     |                   |                                 |
| <sup>න</sup> ය Comunicaciones                  |                   |                                 |

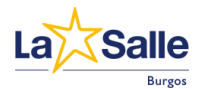

| SALLENET: Módulo de Familias × +                                                                                                    | ✓ – □ ×                        |
|----------------------------------------------------------------------------------------------------|--------------------------------|
| ← → C @ O A <sup>-2</sup> https://lasalleburgos.sallenet.org/mod/sallenet/modulos/⊨ 90% ☆                                                                       | ¥ ♡ ± © £ ≡                    |
| 🔆 SALLENET: Módulo de Familias 🛛 🔉 🛞                                                                                                    | Edición - 105267) Alumno1 de - |
| Incidencias Justificación Asistencia Trabajo Horario Seguimiento Calificaciones Mis documentos Reserva de libros de texto Actualización datos personales (hijo) | Actualización datos personales |
| Alumno1 de Prueba                                                                                                    |                                |
|                                                                                                    |                                |
|                                                                                                    |                                |
|                                                                                                    |                                |
|                                                                                                    |                                |
|                                                                                                    |                                |

Seleccione el nombre del alumno para el que va a realizar la reserva de libros y seleccione seguidamente la opción "Reserva de libros de texto" que aparece en la cinta superior de opciones. Esto abrirá el formulario de reserva de libros para el nivel correspondiente al alumno seleccionado:

|       | 🙃 🔀 SALLENET: Módulo de Familias × 🕂                                          |                            |                |                  |        |         |          | ~          | -                             |   |        | × |
|-------|-------------------------------------------------------------------------------|----------------------------|----------------|------------------|--------|---------|----------|------------|-------------------------------|---|--------|---|
| ←     | → C @ ○ A == https://                                                         | lasalleburgos. <b>sall</b> | enet.org/mod/s | allenet/modulos/ | /p 90% | ☆       |          | <b>%</b> © | ) ¥                           | ٩ | റ്     | ≡ |
| 📩 S   | 🔆 SALLENET: Módulo de Familias 🙇 闻 🛞 💦 Edición - 105267) Alumno1 de -         |                            |                |                  |        |         |          |            |                               |   |        |   |
|       |                                                                               |                            | 10             |                  |        |         |          |            |                               |   |        | 7 |
| Añadi | r productos seleccionados Quitar productos seleccio                           | onados                     |                |                  |        |         |          |            |                               |   |        |   |
|       | Nombre libro                                                                  | Editorial                  | ISBN           | Base imponible   | IVA    | Importe | Cantidad | Medio de   | a pago<br>UNO <sup>≭≭</sup> ∽ | ) | Estado | > |
|       | TIC Y ARDUINO (maletín de electrónica y<br>programación aplicada con Arduino) |                            |                | 37.60            | 21     | 45.50   |          |            |                               |   |        |   |
|       | Lengua Castellana y Literatura 2º Bachillerato                                | CASALS                     | 9788421874691  | 49.04            | 4      | 51.00   |          |            |                               |   |        |   |
|       | Lengua Castellana y Literatura 2º Bachillerato Digital                        | CASALS                     | 9788421877722  | 23.08            | 4      | 24.00   |          |            |                               |   |        |   |
|       | Inglés Living English 2 Digital                                               | BURLINGTON                 | 9789963515738  | 19.23            | 4      | 20.00   |          |            |                               |   |        |   |
|       | Historia de España 2º Bachillerato                                            | CASALS                     | 9788421874844  | 49.04            | 4      | 51.00   |          |            |                               |   |        |   |
|       | Matemáticas 2º Bachillerato                                                   | S.M.                       | 9788498562309  | 44.71            | 4      | 46.50   |          |            |                               |   |        |   |
|       | Matemáticas 2º Bachillerato Digital                                           | S.M.                       | 9788498568721  | 24.33            | 4      | 25.30   |          |            |                               |   |        |   |
|       | Matemáticas aplicadas a las CC.SS. 2                                          | S.M.                       | 9788498562316  | 42.31            | 4      | 44.00   |          |            |                               |   |        |   |
|       | Matemáticas aplicadas a las CC.SS. 2 Digital                                  | S.M.                       | 9788498566307  | 24.33            | 4      | 25.30   |          |            |                               |   |        |   |
|       | Física 2º Bachillerato Digital                                                | McGraw Hill                | 9788448639297  | 24.33            | 4      | 25.30   |          |            |                               |   |        |   |
|       | Dibujo Técnico 2º Bachillerato                                                | S.M.                       | 9788419102560  | 42.31            | 4      | 44.00   |          |            |                               |   |        |   |
|       | Dibujo Técnico 2º Bachillerato Digital                                        | S.M.                       | 9788498566284  | 24.33            | 4      | 25.30   |          |            |                               |   |        |   |
|       | Química 2º Bachillerato Digital                                               | McGraw Hill                | 9788448639327  | 24.33            | 4      | 25.30   |          |            |                               |   |        |   |
|       | Biologia 2º Bachillerato                                                      | S.M.                       | 9788498561128  | 45.19            | 4      | 47.00   |          |            |                               |   |        |   |
|       | Biología 2º Bachillerato Digital                                              | S.M.                       | 9788498566338  | 24.33            | 4      | 25.30   |          |            |                               |   |        |   |
|       | Economía 2º Bachillerato                                                      | McGraw Hill                | 9788448637729  | 34.62            | 4      | 36.00   |          |            |                               |   |        |   |
|       | Economía 2º Bachillerato Digital                                              | McGraw Hill                | 9788448637736  | 24.33            | 4      | 25.30   |          |            |                               |   |        |   |
|       | Historial del Arte 2º Bachillerato                                            | ANAYA                      | 9788414330135  | 40.87            | 4      | 42.50   |          |            |                               |   |        |   |
|       | Geografia 2º Bachillerato                                                     | ANAYA                      | 9788414317976  | 29.33            | 4      | 30.50   |          |            |                               |   |        | ~ |

Para resolver cualquier duda que pudiera surgirle durante todo el proceso de matriculación y reserva de materiales o servicios, no dude en ponerse en contacto con la recepción del centro, donde podrán darle toda la información que precise.